## **BRONCO DIRECT STUDENT CENTER PERMISSION TO ADD GUIDE**

## To Submit a Permission Request in the Student Center

Before you start, ensure that you don't have any registration holds, you have not exceeded your units cap, and you don't have any schedule time conflicts with the class you are requesting to add.

#### This permission to add is to be used for:

- 1. Closed Class
- 2. Department/Instructor Consent
- 3. Schedule Conflict
- 4. Requisite (NOT AVILABLE DURING ADD/DROP PERIOD)

# Please Note: If you cannot register because BroncoDirect does not recognize your prerequisite and/or corequisite, please directly contact the Department that offers the course

#### **Reminders**

- For Requisite issue, and the system is not recognizing the prerequisite, please check the box "Request Not Met". In the Justification box, explain what the prerequisite course is and where you took it.
- For Repeating a course with grade C or higher OR after 3<sup>rd</sup> attempt, do <u>not</u> submit this request until your petition to waive course repeats is approved by your department. For more information on submitting a <u>Petition to Waive</u> <u>Restrictions on Course Repeats</u>, click <u>this webpage</u>. After the course repeat petition is approved, you may then submit the Permission to Add Request. If petition is closed after the Add/Drop period, you must obtain approval from the department chair and indicate on the justification section.
- For Exceed the unit cap, submit the Petition to Exceed Unit Cap, also indicate it in your justification section. After the Add/Drop period and the petition is closed, you must obtain approval from your department chair to take more than the allowable units per term and indicate on the justification section.

#### Visit the Registrar's Office Form site to access the petitions:

https://www.cpp.edu/registrar/forms/forms.shtml

#### **Steps in BroncoDirect**

- 1. After logged into BroncoDirect
- Click on Classes & Registration, select Permission to Add

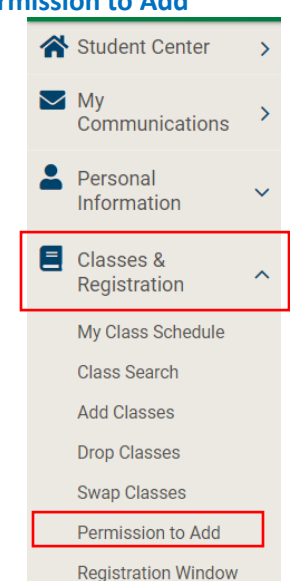

- 2. Click on Create New Request (you'll only be able to see this request if you have assigned a Registration Window for that term)
  - If there's existing requests, it'll display beneath the Create New Request section

| * | Student Center            | > | Return    | o Student Center            |                |               |                 |             | -                                       |                           |                 |               | In this section  |
|---|---------------------------|---|-----------|-----------------------------|----------------|---------------|-----------------|-------------|-----------------------------------------|---------------------------|-----------------|---------------|------------------|
| - | My<br>Communication<br>1  | > |           | 50                          |                |               |                 |             |                                         |                           |                 |               | Permission to Ar |
| • | Personal<br>Information   | ~ | To Create | a New Reques                | t select the l | buttion beig  | 1W.             |             |                                         |                           |                 |               |                  |
|   | Classes &<br>Registration | ~ | PLEASE N  | IOTE: You may               | request up t   | to four (4) o | classies at one | time. You t | will not be able to submit a new reques | t until the pending reque | st(s) have been | reviewed.     |                  |
|   | Financial                 | * | Greate    | New Request                 | ٦              |               |                 |             |                                         |                           |                 |               |                  |
| - | Graduation                | ~ | Dating    | Requests                    | J              |               |                 |             |                                         |                           |                 |               |                  |
|   | Academics                 | × |           | TUM -                       | 0.48           | -             | CA116.00        |             | DESCRIPTION                             |                           | -               | VEW DETAIL    |                  |
| 5 | New Students              | ~ |           | Summer                      |                |               |                 |             | The last fraction in the last           | 06/22/2022                | and a           | March Dartest |                  |
|   | Other                     |   | 1         | 2022                        | 50231          | ACC           | 20/0            | 211         | Fin Acc For Decision Making             | 12.05.05PM                | Denied          | The second    |                  |
|   | Feedback                  | > | 3         | Summer<br>Semester<br>2022  | 50231          | ACC           | 2070            | 811         | Fin Acc For Decision Making             | 06/22/2022<br>11:50:15AM  | Denied          | View Detail   |                  |
|   |                           |   | 2         | Summer<br>Somester<br>2022  | 50232          | ACC           | 2070            | E21         | Fin Acc For Decision Making             | 06/16/2022<br>3.56:15PM   | Dervied         | View Detail   |                  |
|   |                           |   | - 1       | Summer<br>Semiester<br>2022 | 50231          | ACC           | 2070            | 611         | Fin Acc For Decision Making             | 06/16/2022<br>3:45:52PM   | Cancelled       | View Detail   |                  |
|   |                           |   |           |                             |                |               |                 |             |                                         |                           |                 |               |                  |

3. You'll see Permissions page, please read the instructions carefully, and click Next,

#### Permissions

Permission to add a class is required for all of the following:

Submit a request for course(s) that meet your degree requirements ONLY. Please consult with the department advisor of the course you wish to add before you submit a Permission to Add request.

- Class is Full Approval from the class instructor or department delegate is required for closed or full classes. Request will be available during the Add/Drop Period.
- Requisites Not Met Approval from the Department Chair or delegate is required. Request is available starting the Priority Registration Period.
- Department/Instructor Consent Required Approval from the department/delegate and/or instructor of the class is required. Request is available starting the Priority Registration Period.
- Schedule Conflict Approval from the requested and enrolled course instructors and department chairs are required. Request is available starting the Priority Registration Period.
- Late Add After Add/Drop Period May be requested due to serious and compelling reason only. Approval from the class instructor, department chair and Registrar's Office and supporting documentation are re
  financial implication for the late add after the Add/Drop period, please contact the Office of Financial Aid and Scholarship at finaid@cpp.edu and the Student Accounting and Cashiering Services at sacs@cpp.edu
- Late Add After Census Approval from the class instructor, department chair, college dean, Office of Financial Aid and Registrar's Office are required. Supporting documentation is required (PDF format is recommended) the Add/Drop period, please contact the Office of Financial Aid and Scholarship at finaid@cpp.edu for more information.

Note: For Petition to Override Schedule Conflict, and Petition to Waive Restriction on Course Repeats, please submit the petitions to your Department Chair for approval. You may visit the Registrar's Office Forms webpage to access these petitions: http://www.com/access.com/access.co

If you have a hold(s) on your account that prevent registration, your request will not be processed. Please resolve your hold(s) before submitting the Permission to Add request to ensure timely approval and process.

Important Reminders

- For Pre-requisite issue, and the system is not recognizing the prerequisite, please check the box "Requisite Not Met". In the Justification box, explain what the prerequisite course is and where you tool
- For Repeating a course with grade C or higher OR after 3<sup>rd</sup> attempt, do not submit this request until your petition to waive course repeats is approved by your department. For more information or Permission to Add Request. If petition is closed after the Add/Drop period, you must obtain approval from the department chair and indicate on the justification section.
- For Exceed the unit cap, submit the Petition to Exceed Unit Cap, also indicate it in your justification section. After the Add/Drop period and the petition is closed, you must obtain approval from yo
  Visit the Registrar's Office Form site to access the petitions:

https://www.cpp.edu/registrar/forms/forms.shtml

Please select "Next" to proceed.

| Back |        |
|------|--------|
|      |        |
|      |        |
| Next | Cancel |

4. There may be multiple terms available to select during the General Registration period, select the term you want to request for Permission to Add

#### Select A Term

Note: This process is not available for past terms (terms that have been graded). Only terms with registration window assigned will be available

|                      | Select |
|----------------------|--------|
| Summer Semester 2023 |        |
| Undergraduate        |        |
| Pending requests: 6  |        |
|                      | Select |
| Fall Semester 2023   |        |
| Undergraduate        |        |
| Pending requests: 0  |        |
| Back                 |        |
|                      |        |
|                      |        |
|                      |        |

5. Enter Course Number (CRN – 5 digit) or click on Class Search to find the course CRN, press tab or enter key to populate the Permission to Add Request.

- To Search for a class Course CRN, click on Class Search, it'll open up another window
  - Enter Class Subject
    - Enter Catalog Number
    - Click search

Cancel

| C       | Class Sear     | ch Criteria                                               |
|---------|----------------|-----------------------------------------------------------|
|         | Term           | Fall Semester 2022                                        |
|         | Class Subject  | example: MAT or ENG Display Subjects                      |
| C       | Catalog Number | example: 10 or 323L                                       |
|         | Title          |                                                           |
|         | Time Inter     | val Between start-time Any Time v and end-time Any Time v |
| Instruc |                | tor                                                       |
|         |                | Search Reset Form                                         |

- List of courses will display
  - Copy and paste the 5-digit **Class Nbr** to the request
  - Press Enter or Tab
    - Your search returned **47 classes**.
      - 1. COM 1100 Section 01

| Class Nbr  | 73395                    | Capacity      | 30                         |
|------------|--------------------------|---------------|----------------------------|
| Title      | Public Speaking          | Units         | 3                          |
| Time       | 1:00 PM-2:15 PM TuTh     | Building/Room |                            |
| Date       | 2022-08-25 to 2022-12-11 | Session       | Regular Academic Session   |
| Instructor | Cano, Ariana             | Compnt./Mode  | Lecture, Fully Synchronous |

- Check the appropriate box for Permission request. If this is a late add request, check all boxes.
  - Requisite

- Instructor/Dept Consent
- Closed Class
- Schedule Conflict
  - If this is a request for Schedule Conflict Override or a class has a schedule conflict, once Schedule Conflict box is checked, the conflicted courses will populate. Make sure to Check the box Select. If there are two courses conflicted with the requested course, check both boxes.

| Career                                                                                                    | UGRD                                                                                                    |                            |  |  |  |  |  |
|----------------------------------------------------------------------------------------------------|----------------------------------------------------------------------------------------------------|----------------------------|--|--|--|--|--|
| Term                                                                                                    | Summer Semester 2023                                                                                                    |                            |  |  |  |  |  |
| Class Search                                                                                                    |                                                                                                    |                            |  |  |  |  |  |
| Class Nbr                                                                                                    | 50627                                                                                                    | SPEC TOPIC FOR UD STUDENTS |  |  |  |  |  |
| Press tab key after yo<br>ME 4990-E01<br>LEC (50627)<br>TuTh 12:30PM - 2:35F<br>Bidg 9 Rm 255<br>Permission(s) to Requ<br>Requisites<br>Instructor/Dept Cc<br>Closed Class<br>Schedule Conflict | Press tab key after you enter the class number!<br>ME 4990-E01<br>LEC (50627)<br>TuTh 12:30PM - 2:35PM<br>Bldg 9 Rm 255<br>Permission(s) to Request After Census<br>Requisites<br>Instructor/Dept Consent<br>Closed Class |                            |  |  |  |  |  |
| Schedule Conflict                                                                                                    |                                                                                                    |                            |  |  |  |  |  |
| Select<br>ME 4060-E01<br>LEC (50620)<br>Tu 2:00PM - 4:50PM<br>Bldg 17 Rm 2660<br>50620                                                                                                    | 1                                                                                                    |                            |  |  |  |  |  |
| Select           ME 4060A-E01           ACT (50635)           Th 2:00PM - 4:50PN           Bldg 17 Rm 2660           50635           Select           ME 4990-E01           LEC (50627)         | 1                                                                                                    |                            |  |  |  |  |  |
| TuTh 12:30PM - 2:3<br>Bldg 9 Rm 255                                                                                                    | 5PM                                                                                                    |                            |  |  |  |  |  |

- 6. You MUST enter a reason for justification, do not leave it blank
  - If you have exceeded the unit cap, or a course repeat waiver petition, please indicate so on the justification section, be as specific as possible.

| Class Search                                                                                                    |                                                              |                             |                                                                                                    |
|----------------------------------------------------------------------------------------------------|--------------------------------------------------------------|-----------------------------|----------------------------------------------------------------------------------------------------|
| Class Nbr                                                                                                    | 50231                                                        | FIN ACC FOR DECISION MAKING |                                                                                                    |
| ACC 2070-E11<br>LEC (50231)<br>MoTUWETh 12:30PM - 2<br>Room TBA<br>Permission(s) to Request<br>Regulates<br>Instructor/Dept Cons | 35PM<br>It<br>Message                                        | ×                           |                                                                                                    |
| Closed Class                                                                                                    |                                                              | <u> </u>                    |                                                                                                    |
| IMPORTANT: Use the justific<br>institution other than CSUSB,                                                                     | Justification for this request is required.<br>(32000, 1810) |                             | taken and grade received. If the course was taken at an                                                                      |
| IMPORTANT: Use the justific<br>requisite was taken at an inst<br>such as a copy of the instruct                                  | att<br>ftt. OK                                               |                             | help in determining if permission should be granted. If a pre-<br>e course. You may also attach other supporting documentati |
| Justification                                                                                                    |                                                              |                             |                                                                                                    |
| Back<br>Submit Cancel                                                                                                    |                                                              |                             |                                                                                                    |
| Submit Cancel                                                                                                    |                                                              |                             |                                                                                                    |

- For a late add request AFTER the Add/Drop period, you must provide and upload supporting documentation
  - Click on the **Add** button to upload the document

- Make sure the boxes are appropriately checked for each option: Requisite, Instructor/Dept Consent, Closed Class, and/or Schedule Conflict. You may check the boxes all that apply.
- For late add request, check all three boxes. If there's a schedule conflict, check the box as well.

| Class Nbr                                                                                                    | 50627                 |
|----------------------------------------------------------------------------------------------------|-----------------------|
| Press tab key after you er<br>ME 4990-E01<br>LEC (50627)<br>TuTh 12:30PM - 2:35PM<br>Bldg 9 Rm 255<br>Permission(s) to Request             | ter the class number! |
| Requisites                                                                                                    |                       |
| Instructor/Dept Conse                                                                                                    | ent                   |
| Closed Class                                                                                                    |                       |
| Schedule Conflict                                                                                                    |                       |
| Schedule Conflict                                                                                                    |                       |
| Select           ME 4060-E01           LEC (50620)           Tu 2:00PM - 4:50PM           Bidg 17 Rm 2660           50620           Select |                       |

Click on Attachment, select the file, and click Upload. This is required if it's a late add.

|   | File Attachment |                      | × |
|---|-----------------|----------------------|---|
|   |                 | Touch To Choose File |   |
|   | Upload Cancel   |                      |   |
| - |                 | •                    |   |

o Document will be uploaded for approvers to review. Click Submit

| Atta | Attach Supporting Documentation |                          |      |       |          |  |  |
|------|---------------------------------|--------------------------|------|-------|----------|--|--|
|      | DESCRIPTION                     | FILE NAME                | VIEW | ADD   | DELETE   |  |  |
| 1    | Course_Auditing_Form.pdf        | Course_Auditing_Form.pdf | View | + Add | X Delete |  |  |
|      |                                 |                          |      |       |          |  |  |
| Ba   | uck                             |                          |      |       |          |  |  |

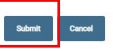

- 7. Enter comments in the Justification Box and Submit the Request
  - Be as specific as possible and state for the request is for. If you believe you have met the prerequisite of the course, explain what the course is and where you took it.
  - Reminder:
    - if this is a course repeat after 3<sup>rd</sup> attempt, submit the Petition to Waive Course Repeat Restriction first.
    - o If you have a schedule conflict, submit the Schedule Conflict Override Petition
    - $\circ$  If you have exceeded the unit cap, submit the Petition to Exceed Unit Cap

#### Justification

| l submitte<br>requireme                                                                                                    |                                                                                     |                                                             |                                                       |
|----------------------------------------------------------------------------------------------------|-------------------------------------------------------------------------------------|-------------------------------------------------------------|-------------------------------------------------------|
| Back                                                                                                    |                                                                                     |                                                             |                                                       |
| Submit                                                                                                    | Cancel                                                                              |                                                             |                                                       |
| Requisites                                                                                                    |                                                                                     |                                                             |                                                       |
| Instructor/Dept Consent                                                                                                    |                                                                                     |                                                             |                                                       |
| IMPORTANT: Use the justification box below to thoroughly explain                                                                     | how you have met the pre-requisite(s). Be as specific as possible. List the course  | e details including the term taken and grade received. If t | the course was taken at an institution other than CPF |
| please attach a copy of the unofficial transcript for the course.                                                                    |                                                                                     |                                                             |                                                       |
| IMPORTANT: Use the justification box below to thoroughly explain<br>IMPORTANT: Use the justification box below to provide your malor | your situation. Be as specific as possible.                                         | usite(s) information that may help in determining if perm   | ission should be granted. If a pre-requisite was take |
| an institution other than CPP, please list the course details including                                                              | the term taken, grade received and attach a copy of the unofficial transcript for t | the course. You may also attach other supporting docum      | entation such as a copy of the instructor's written   |
| Justification                                                                                                    |                                                                                     |                                                             |                                                       |
| need class to graduate In spring 2023 - test D                                                                                       |                                                                                     |                                                             |                                                       |
| Attach Supporting Documentation                                                                                                    |                                                                                     |                                                             |                                                       |
| DESCRIPTION                                                                                                    | FILE NAME                                                                           | VIEW                                                        | ADD DELETE                                            |
| 1 Course_Auditing_Form.pdf                                                                                                    | Course_Auditing_Form.pdf                                                            | View                                                        | + Add X Delete                                        |
| Back                                                                                                    |                                                                                     |                                                             |                                                       |
|                                                                                                    |                                                                                     |                                                             |                                                       |
| Submit Cancel                                                                                                    |                                                                                     |                                                             |                                                       |

8. Confirmation message will pop up

| Your Request Has Been Submitted.                                                                                                    |
|----------------------------------------------------------------------------------------------------|
| We have received your Perrmission Request in a class that has additional restrictions (closed, pre-requisites, time conflict, department/instructor consent or unit overload). Please allow a minimum of 3-5 business days for processing.<br>You may return to the Permission Request summary page through your Student Center to view the status of this request. Additionally, an email notification to your CSUSB email account will be sent once the results of this request are available. Questions or further assistance can be emailed to |
| NOTE: It is YOUR responsibility to cancel this request if you are no longer needing permission to enroll. You may only 'Cancel' this request while it is in "Pending" status. If you do not cancel and the request is approved and you are enrolled, it is YOUR responsibility to formally drop the class through normal dropping procedures and deadlines. Return to the Permission Request Summary page to cancel.                                                                                                    |
| Return to Permission Request Summary Return to Student Center                                                                                                    |
|                                                                                                    |

- 9. If you change your mind and no longer need to submit the request, you may log into your Student Center, click Permission to Add-review Existing Requests and cancel the request at anytime as long as it's in **pending** status
  - Click on Existing Request, click View Detail

| Return to Student Center |
|--------------------------|
|                          |
| Bronco ID                |
|                          |

| In this section   |  |  |  |  |  |  |  |
|-------------------|--|--|--|--|--|--|--|
| Permission to Add |  |  |  |  |  |  |  |

To Create a New Request, select the button below.

PLEASE NOTE: You may request up to four (4) classes at one time. You will not be able to submit a new request until the pending request(s) have been reviewed.

| Vlessage 32000, 1804) |                        |              |         |                |         |                              |                         |         |                |
|-----------------------|------------------------|--------------|---------|----------------|---------|------------------------------|-------------------------|---------|----------------|
| Create New Request    |                        |              |         |                |         |                              |                         |         |                |
| Existing Requests     |                        |              |         |                |         |                              |                         |         |                |
| SEQ<br>#              | TERM                   | CLASS<br>NBR | SUBJECT | CATALOG<br>NBR | SECTION | DESCRIPTION                  | SUBMITTED ON            | STATUS  | VIEW DETAIL    |
| 1                     | Winter<br>Intersession | 10022        | ACC     | 2080           | E01     | Mngr Acc For Decision Making | 01/06/2023<br>1:35:18PM | Pending | View<br>Detail |

• you may click on the **Cancel Request** button to cancel the request as long as it's in Pending status.

| Status                                                                                     | Pending                    |                          |
|--------------------------------------------------------------------------------------------|----------------------------|--------------------------|
| Bronco ID                                                                                  |                            |                          |
| Seq #                                                                                      | 1                          |                          |
| Name                                                                                       |                            |                          |
|                                                                                            |                            |                          |
| Career                                                                                     | UGRD                       |                          |
| Term                                                                                       | Winter Intersession 2023   |                          |
| Class Nbr                                                                                  | 10022                      |                          |
| Mingr Acc For Decision i<br>ACC 2080-E01<br>LEC (10022)<br>TBA<br>Room TBA<br>Submitted On | 01/06/2023 1:35:18PM       |                          |
| Requisites     Closed Class     Instructor/Dept C                                          | onserri                    |                          |
| Justification Box                                                                          | ie in spring 2023 - test D |                          |
| Attachment(s)                                                                              |                            |                          |
| SEQ NO                                                                                     | DESCRIPTION                | FILE NAME                |
| 1                                                                                          | 1 Course_Auditing_Form.pdf | Course_Auditing_Form.pdf |
| DATET                                                                                      | ME USER                    |                          |
| 1                                                                                          |                            |                          |
| Concel Deguest                                                                             |                            |                          |

10. Please allow at least 3-5 business days to go through the review process. You will receive an email notification from the Registrar's Office after it's approved and processed. If the request is denied, it'll be updated in your Student Center.

**Note:** If this is a Late Add request after the Add/Drop Period, it is important for you to continue attending The requested class until a decision has been made.

----Original Message-----From: Registrars Office <<u>registrar@cpp.edu</u>> Sent: Friday, January 6, 2023 2:09 PM To: Subject: A Permission Request Has Been Processed

The following Permission Request has been approved and processed:

Student Name: Student ID: Term: Winter Intersession 2023 Course: ACC 2080 Class Number: 10022

Please confirm this enrollment on your class schedule. If you are no longer needing this class, it is your responsibility to drop the class. All registration dates, deadlines, and regulations apply. Please contact the course instructor for any Canvas questions you may have. For questions regarding the process of this request, please contact the Registrar's office at (909) 869-3000 or email to registrar@cpp.edu.

Sincerely,

Registrar's Office

## • Petition status will be updated once it's processed at the Registrar's Office

• You may click on View Detail to see the comments from the approvers

| Existing Requests |                            |              |           |                |           |                               |                          |          |                |
|-------------------|----------------------------|--------------|-----------|----------------|-----------|-------------------------------|--------------------------|----------|----------------|
| seq<br>#▲         | TERM 🔺                     | CLASS<br>NBR | SUBJECT 🔺 | CATALOG<br>NBR | SECTION 🔺 | DESCRIPTION                   |                          | STATUS 🔺 | VIEW DETAIL    |
| 17                | Summer<br>Semester<br>2023 | 50627        | ME        | 4990           | E01       | Spec Topic for UD<br>Students | 07/13/2023<br>3:03:37PM  | Pending  | View<br>Detail |
| 16                | Summer<br>Semester<br>2023 | 50627        | ME        | 4990           | E01       | Spec Topic for UD<br>Students | 07/13/2023<br>2:59:56PM  | Pending  | View<br>Detail |
| 15                | Summer<br>Semester<br>2023 | 50627        | ME        | 4990           | E01       | Spec Topic for UD<br>Students | 07/13/2023<br>12:48:49PM | Denied   | View<br>Detail |
| 14                | Summer<br>Semester<br>2023 | 50627        | ME        | 4990           | E01       | Spec Topic for UD<br>Students | 07/13/2023<br>12:33:34PM | Pending  | View<br>Detail |
| 13                | Summer<br>Semester<br>2023 | 50627        | ME        | 4990           | E01       | Spec Topic for UD<br>Students | 07/13/2023<br>12:32:36PM | Pending  | View<br>Detail |
| 12                | Summer<br>Semester<br>2023 | 50627        | ME        | 4990           | E01       | Spec Topic for UD<br>Students | 07/13/2023<br>12:31:35PM | Approved | View<br>Detail |

11. Important Note: if it's asking you to resolve a hold or other action needed, please take action immediately and respond back to the same email you received from the Registrar's Office once it's resolved or your request will be canceled after 24 hours.